If you have not accessed TRAIN in the past six months OR if you have never accessed your TRAIN Account since you joined the SWVA MRC, you will need to do the following steps to complete the Cybersecurity/HIPAA Training for MRC.

1. Open TRAIN website and select Forgot password?

| https://www.train.org/virg | inia/access-denied              |                         |
|----------------------------|---------------------------------|-------------------------|
|                            |                                 |                         |
|                            | TRAIN Virginia                  |                         |
|                            | HOME COURSE CATALOG CALENDAR RI | ESOURCES                |
|                            | Login Name                      | Please le<br>link to th |
|                            | Password                        |                         |
|                            | Remember me                     |                         |
|                            | Login                           |                         |
|                            | Forgot password?                |                         |
|                            | Create an Account               |                         |

2. Enter the password that you included in your Virginia Volunteer Health System profile and Select "Recover Password"

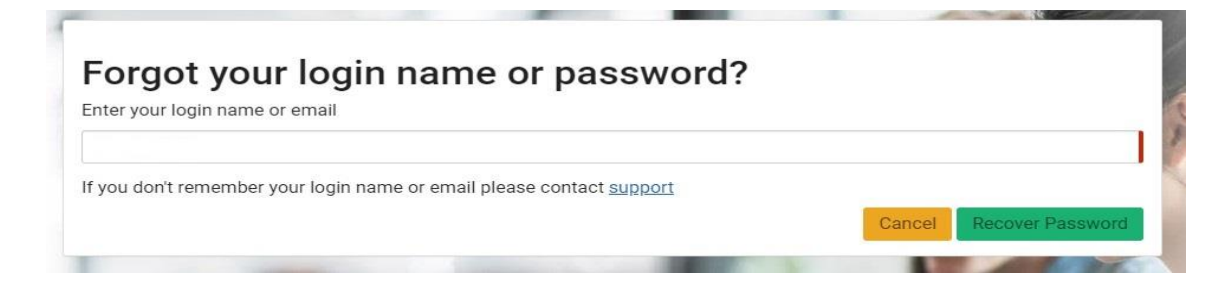

3. Await email to reset password.

TRAIN Login Assistance 🔉 Inbox 🛪

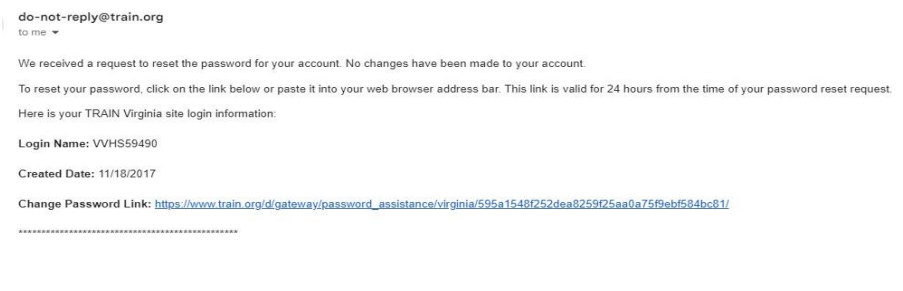

If you did not request to change your password, ignore this email and no changes will be made to your account.

TRAIN Team Medical Reserve Corps 4. Follow instructions for establishing Password

| New Password         |                                                                                                 |
|----------------------|-------------------------------------------------------------------------------------------------|
|                      | Password must:                                                                                  |
|                      | ⊘ Contain at least one lower case letter                                                        |
|                      | <ul> <li>Contain at least one upper case letter</li> <li>Contain at least one number</li> </ul> |
|                      | ⊘ Be at least 8 characters                                                                      |
|                      | Be different from the user's Loginname, Firstname, Lastname, and Email                          |
| Confirm New Password |                                                                                                 |

5. Return to Login, Enter User Name and NEW Password

|           | <b>KAIN</b> Virginia |  |
|-----------|----------------------|--|
| Login Nam | ie                   |  |
| VVHS59    | 490                  |  |
| Password  |                      |  |
| •••••     |                      |  |
|           | Remember me          |  |
|           | Login                |  |
|           | Forgot password?     |  |
|           |                      |  |

6. If Logging Into TRAIN for the FIRST Time, you must scroll to the bottom of this page and check that you accept these terms (attorneys ☺)

| TRA | IN | Virginia |  |
|-----|----|----------|--|
|-----|----|----------|--|

I. General Policies and Liability Terms

1. www.Train org is owned and operated by the Public Health Foundation (PHF) with assistance from the TRAIN Learning Network (TRAIN) Affiliates. Neither PHF nor the TRAIN Affiliates receive commissions or any other financial compensation related to user enrollment in a course or purchase through this system, unless a course is specifically noted as being offered by PHF or an Affiliate organization for a fee.

## 7. If you then receive this message, select the RED Go button

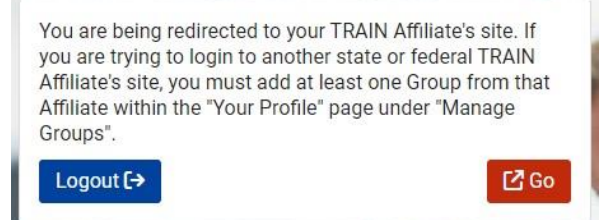

8. At the top of the page, enter the course #1111599 and hit the enter key.

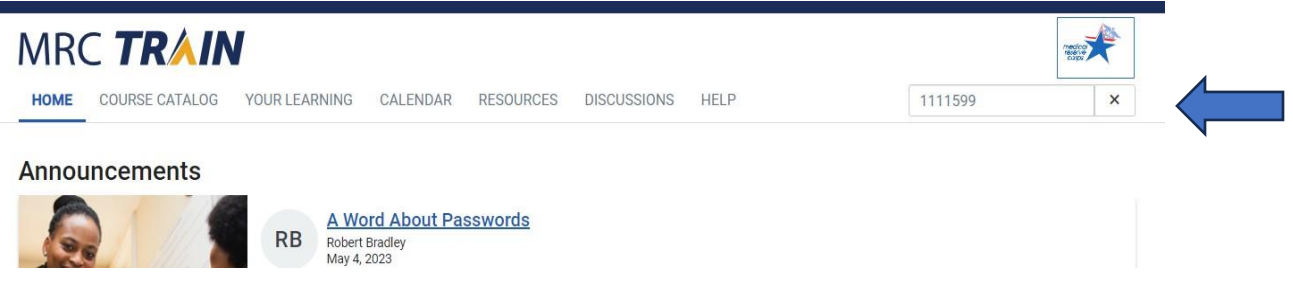

9. Select the course VDH: Cybersecurity and HIPAA Training for MRC Volunteers and you are in the course! Good luck!

| MRC <b>TRAIN</b>                                    |                                                                          |                                                                     |  |
|-----------------------------------------------------|--------------------------------------------------------------------------|---------------------------------------------------------------------|--|
| HOME COURSE CATALOG                                 | OUR LEARNING CALENDAR RESOURCES DISCUSSIONS HE                           | lELP Q                                                              |  |
| Use this page to search for any cours for details). | e or document on the TRAIN Learning Network site. The results may be lin | imited by any groups you have joined within TRAIN (see your profile |  |
| 1111599                                             |                                                                          | Q Sort by relevance ~                                               |  |
| Filters                                             | 2 record(s) found.                                                       |                                                                     |  |
| Search By                                           | ×                                                                        |                                                                     |  |
| Courses<br>Training Plans                           | VDH: Cybersecurity and HIPAA Training for MRC Volunteers<br>OEP          | (Web-based Training - Self-study) ▼<br>★★★★★★ (687)                 |  |
| Calendar Events<br>Resources<br>Discussions         | VDH: Cybersecurity and HIPAA Training for MRC Volunteers In-P            | 2 <u>erson</u> On-Site - Classroom course or workshop) ▼            |  |
| Export Search Results                               |                                                                          |                                                                     |  |